## راهنمای درخواست الکترونیکی صدور مجوز ادامه تحصیل (سنوات) (ویرایش ۱٬۰٫۱ مورخ ۱٬۰۰/۰۳/۲۸)

با مطالعه و اجرای مراحل توضیح داده شده، درخواست صدور مجوز ادامه تحصیل خود را بصورت الکترونیکی ارسال و تا تایید نهایی پیگیری نمایید.

۔ با ورود به سامانه ساما و انتخاب منوی "مکاتبات اداری" و سپس "فرم های درخواست" مطابق با تصویر زیر، فهرست درخواست های قابل انتخاب دانشجو نمایش داده می گردد.

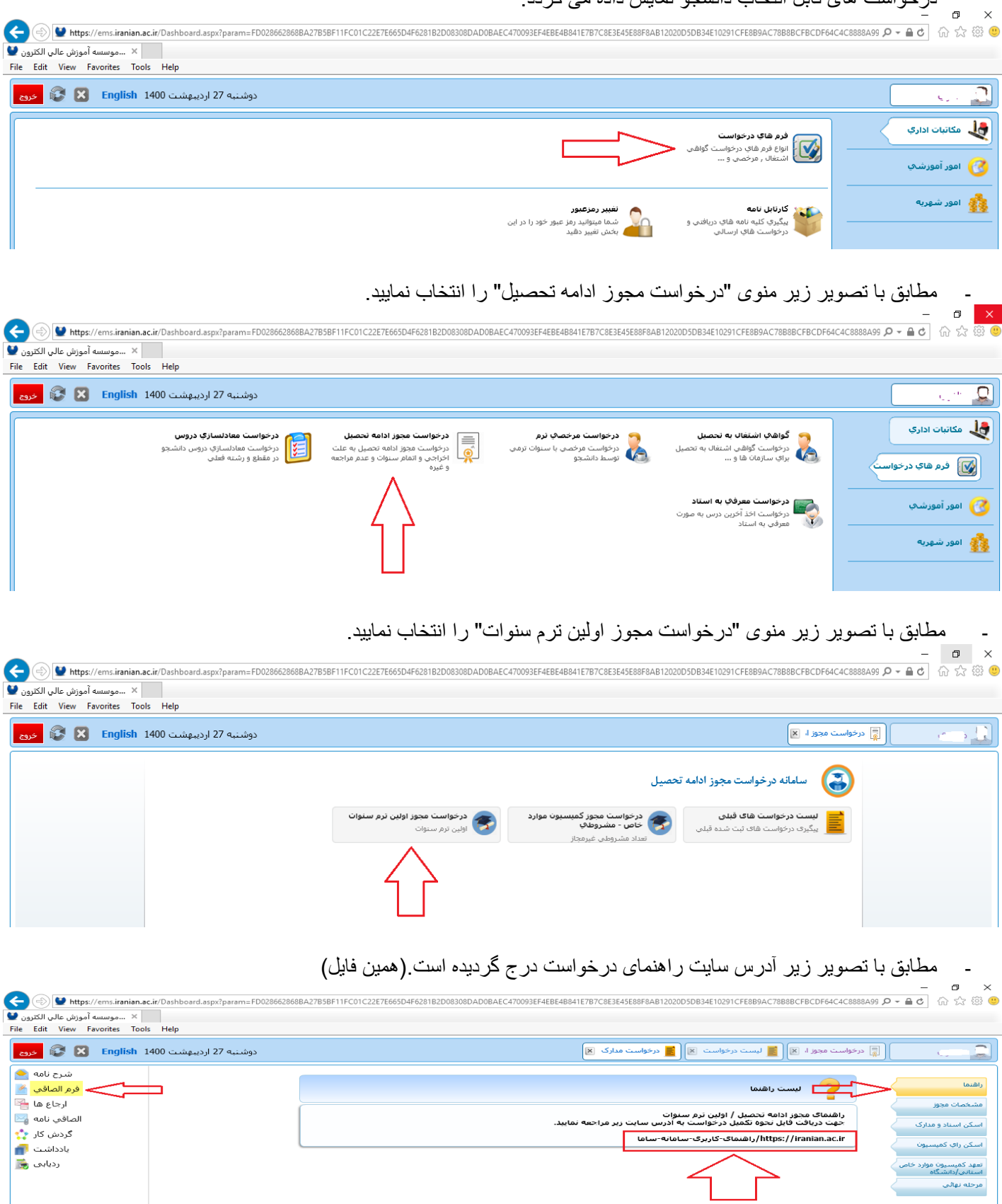

| مطابق با تصویر زیر ابتدا شماره ترمی که برای آن نیاز به مجوز دارید را در قسمت "ترم" وارد نموده (نیمسال دوم سال ۱۳۹۹- | -   |
|----------------------------------------------------------------------------------------------------|-----|
| ۱٤۰۰ بر ابر است با عدد ۱۳۹۹۲) و سپس در قسمت "تعداد ترم" زبانه کشویی را زده و از منوی باز شده "یک ترم" را انتخاب     |     |
| نماييد.                                                                                                    |     |
| در قسمت "شرح علت" علت درخواست خود را خیلی مختصر و گویا بیان و در انتها کلید "ثبت" را انتخاب نمایید.                 |     |
|                                                                                                    | - \ |

🗲 🛞 🖳 https://ems.iranian.ac.ir/Dashboard.aspx?param=FD028662868BA27B5BF11FC01C22e7E665D4F6281B2D08308DAD08AEC470093EF4EB48841E7B7C8E3E45E88F8AB12020D5DB34E10291CFE8B9AC78888CFBCDF64C4C8888A99 🔎 🗕 👌 🏠 🎡 🥮 🛛 ...موسسه آموزش عالي الكترون 望 File Edit View Favorites Tools Help دوشنبه 27 اردیبهشت English 1400 🔀 😵 خروج 1 🥃 درخواست مجوز ا، 💌 شرح نامه ѐ . راهنما فرم الصاقي 🎽 توز ادا ت پایه درخواس ارجاع ها 🚰 مشخصات مجوز .ي عت \_\_ کارشناسی ۲۰) · · · انشجو : غيرانتفاعي(كدملي: الصاقبي نامه 🔄 اسکن اسناد و مدارک گردش کار 🏫 مشخصات تکمیلی : وقعیت تحصیلی : در حال تحصیل انظام پرداخت شهریه : پرداخت کامل شهریه ا شیوه آموزشنی : اسكن راي كميسيون اموزش محور تاریخ تسویه : اموزش محور تاریخ تسویه : تحصیلی زنبه : 0 از استاد راهنما : تحصیل : 1398/06/17 صادرکننده : . یادداشت 💼 احت سوریه ۱ پرداخت خاص سوریه اسیوه اس سهمیه نهائی: آزاد انظام وظیفه : معاقیت سریبر ا ردیابی 👼 تعهد کمیسیون موارد خاه استانه رادانشگاه مرحله تهائى تاريخ درخواست : 1400/02/27 ساعت درخواست : 17:28 نوع مجوز : اولين ترم سنوات درخواست مجوز اولين ترم سنوات عنوات مجوز : لطفاانتخاب كنيد تعداد ترم : ترم: 13992 سه ترم چهار ترم پنج ترم نىرج علت درخواست مجوز ا ادامە تحصيل شـش ترم هفت ترم هشـت ترم تاريخ جلسه شماره جلسه : ~ وضعیت پذیرش درخواست : 🛛 در حال بررسی شرح وضعیت پذیرش : درخواست 90% o 🤅 🖬 😕 0

5:34 PM 5/17/2021 فا *۾ 👬* 

مطابق با تصویر می توانید مدارک و مستندات علت در خواست خود را بارگزاری نمایید. توجه داشته باشید تصویر های ارسالی شفاف و رنگی و حداکثر حجم هر فایل Kb۹۰ باشند. با انتخاب قسمتی که با فلش رو به بالا نشان داده شده می توانید فایل خود را بارگذاری نمایید. ٥ 🗲 🛞 🖳 https://ems.iranian.ac.ir/Dashboard.aspx?param=FD028662868BA27B5BF11FC01C22E7E665D4F6281B2D08308DAD08AEC470093EF4EBE48841E7B7C8E3E45E88FAB12020D5DB34E10291CFE8B9AC7888BCFBCDF64C4C888A69 🔎 🕶 🔒 🖉 🟠 🏠 🛞

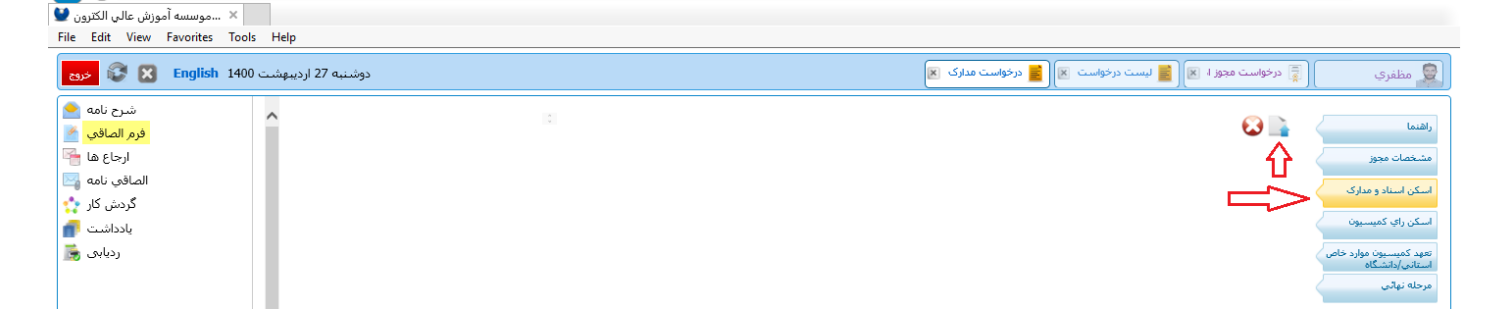

<u>•</u>

مطابق با تصویر زیر متن تعهد درخواست نمایش داده شده را تایید و کلید "ثبت" را انتخاب نمایید. \_

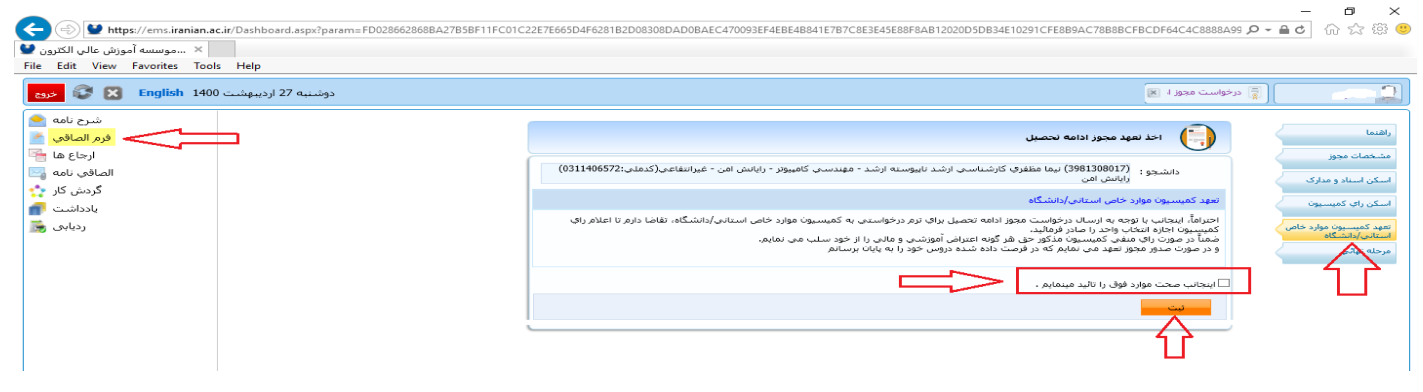

| تخاب نمایید و با این عمل در خواست شما برای                                                                                                    | ۔ مطابق با تصویر زیر در قسمت "مرحله نهایی" کلید "ارسال جهت بررسی" را ان                                                                                                    |
|----------------------------------------------------------------------------------------------------|----------------------------------------------------------------------------------------------------|
|                                                                                                    | استاد ر اهنمای خوتان ارسال می کردد.<br>می توانید قبل از ارسال درخواست نیز یاداشتی ضمیمه درخواست خود نمایید.                                                                                                    |
| (⇐) (♥) https://ems.iranian.ac.ir/Dashboard.aspx?param=FD028662868BA27B5BF11FC0                                                                                                    | - 🗗 🗙                                                                                                    |
| سموسسه آموزش عالى الكترون ¥<br>File Edit View Favorites Tools Help                                                                                                    |                                                                                                    |
| دوشنبه 27 اردیبهشت English 1400 خری                                                                                                    | 💭 🗠 الآر درخواست مجوز ا                                                                                                    |
| شىرخ نامە<br>فرم المافىي<br>ارجاع ما<br>الماقى نامە<br>گردش كار<br>پادداشت<br>ردنابى<br>ردنابى                                                                                                    | رائدیا<br>مشخصان موبو<br>ایکن اساد و مدارک<br>ایکن راید کمیسیون<br>ایکن راید کمیسیون<br>مورکه نهایی<br>مورکه نهایی<br>مرحله نهایی<br>ایساد به حجهت بورسم                                                                                                    |
| نمایید و یا مطابق با تصویر زیر عمل نمایید<br>https://ems.iranian.ac.ir/Dashboard.aspx?param=FD028662868BA27B5BF11FCC                                                                                   | - جهت درج یاداشت می توانی از کلید "یاداشت" در قسمت "مرحله نهایی" استفاده<br>(حداکثر طول متن ۱۰۰ حرف یا کاراکتر می باشد)<br>× ۵ م ای ه - ۹ در داده الفاده المایی المایی المایی المایی المایی المایی المایی المایی المایی المایی المایی المای<br>۱۲۵۲ می المایی المایی الم                                                                                                    |
| File Edit View Favorites Tools Help                                                                                                    |                                                                                                    |
| دوشنبه 27 اردیبوشت English 1400 کا 🖏 خری                                                                                                    | 📮 درخواست مجروز ۲ 🕲                                                                                                    |
| رون المعادي =<br>الصافي نامه =<br>گردش کار *<br>الحالاست *<br>ردنابی *                                                                                                    | ۲ ۲ ۲ ۲ ۲ ۲ ۲ ۲ ۲ ۲ ۲ ۲ ۲ ۲ ۲ ۲ ۲ ۲ ۲ ۲ ۲ ۲ ۲ ۲ ۲ ۲ ۲ ۲ ۲ ۲ ۲ ۲ ۲ ۲ ۲ ۲ ۲ ۲ ۲ ۲ ۲ ۲ ۲ ۲ ۲ ۲ ۲ ۲ ۲ ۲ ۲ ۲ ۲ ۲ ۲ ۲ ۲ ۲ ۲ ۲ ۲ ۲ ۲ ۲ ۲ ۲ ۲ 1 1 1 1 1 1 1 1 1 1 1 1 1 1 1 1 1 1 1 1 1 1 1 1 1 1 1 1 1 1 1 1 1 1 1 1 1 1 1 1 1 1 1 1 1 1 1 1 1 1 1 1 1 1 1 1 1 1 1 1 1 1 1 1 1 1 1 1 1 </td                                                                                                    |
| زیر ملاحظه فرمایید.<br>ش های قرمز رنگ مسیر حرکت درخواست را<br>(های مالی الله://emsiranian.ac.it/Dashboard.aspx?param=FD028662868BA27B5BF11FCC<br>(های الکترون )<br>File Edit View Favorites Tools Help | - شما می توانید روند در خواست خود را در هر زمان بصورت تصویری به شکل<br>باکس سبز رنگ نشانگر این هست که در خواست در اختیار آن فرد می باشد و فلا<br>نشان داده و فلش های مشکی مسیر حرکت در آینده را نشان می دهد.<br>× ها م می می می می می می می می می می می می م                                                                                                    |
| دوشنبه 27 اردیبهشت English 1400 نرد                                                                                                    | 🗔 🛁 🗐 🗐 درخواست مجوز ا، 🛪                                                                                                    |
| شیرج نامه هی<br>فرم الصافی ه<br>ارجاع ها ه<br>کردس کار<br>بادداشت<br>بادداشت<br>ردیایی ا                                                                                                    | برگذت به کارتدایی کمیسیون برگذت به دانشجو<br>کارگذاری<br>کمیشون<br>کمیشون<br>کردانای کمیسون<br>کمیشون<br>کمیشون<br>کمیشون<br>کمیشون<br>کمیشون<br>کمیشون<br>کمیشون<br>کمیشون<br>کمیشون<br>کردانای<br>کمیشون<br>کمیشون<br>کمیشون<br>کمیشون<br>کمیشون<br>کردانای<br>کمیشون<br>کردانای<br>کمیشون<br>کمیشون<br>کردانای<br>کمیشون<br>کردانای<br>کمیشون<br>کردانای<br>کمیشون<br>کردانای<br>کمیشون<br>کردانای<br>کمیشون<br>کردانای<br>کمیشون<br>کردانای<br>کردانای<br>کردانای<br>کردانای<br>کردانای<br>کردانای<br>کردانای<br>کمیشون<br>کردانای<br>کردانای<br>کرد<br>کردانای<br>کردانای<br>کردانای<br>کردانای<br>کردانای<br>کردانای<br>کردانای<br>کردانای<br>کردانای<br>کردانای<br>کردانای<br>کردانای<br>کرد<br>کردانای<br>کردانای<br>کردانای<br>کردانای<br>کرد<br>کردانای<br>کرد<br>کردانای<br>کردانای<br>کردانای<br>کردانای<br>کردانای<br>کرد<br>کرد<br>کرد<br>کرد<br>کرد<br>کرد<br>کرد<br>کرد |

## جهت پیگیری روند درخواست خود بطریق زیر عمل نمایید.

ابتدا از منوی "مکاتبات اداری" منوی "فرم های درخواست" و سپس "درخواست مجوز ادامه تحصیل" را انتخاب نمایید.
با توجه به تصویر زیرو با انتخاب "لیست درخواست های قبلی" می توانید به درخواست های خود دسترسی داشته باشید

| Dutps://ems.iranian.ac.ir/Dashboard.aspx?param=FD028662868BA2785BF11F | C01C22E7E665D4F6281B2D08308DAD0BAEC470093EF4EBE4B841E7B7C8E3E45E88F8AB12020D5DI          | - □ ×<br>B34E10291CFE8B9AC78B8BCFBCDF64C4C8888A99                   |
|-----------------------------------------------------------------------|------------------------------------------------------------------------------------------|---------------------------------------------------------------------|
| File Edit View Favorites Tools Help                                   |                                                                                          |                                                                     |
| دوشنبه 27 اردیبهشت English 1400 دوشنبه                                |                                                                                          | 🗋 👘 درخواست مجوز ا 🛪                                                |
|                                                                       | وز ادامه تحصیل<br>درخواست محوز کمیسیون موارد<br>که قباب<br>ه قباب<br>عداد مشروطی غیرمجاز | سامانه درخواست مجر<br>این درخواست های قبلی<br>ایکری درخواست های قبل |

- مطابق با تصویر زیر دانشجو یک درخواست داشته است و می تواند با انتخاب محل نشان داده شده درخواست خود را باز نمایید و چنانچه درخواست به شما برگشت داده شده باشد از قسمت یاداشت نظر کارشناس مربوطه را ملاحظه و انجام دهید.

| 🔶 ) الله الttps://ems.iranian.ac.ir/Dashboard 🖬 الجرون 🕼 | .aspx?param=FD028662868 | 3BA27B5BF11FC01C22E7E665D4F6281B | 2D08308DAD0BAEC470 | 0093EF4EBE4B841E7B7C8E3E45E88F8AB12020D5DB34E10 | 291CFE8B9AC78B8BCF | BCDF64C4C8888A99 ♀ 🚔 Ċ | <b>口</b><br>分 ☆ { | ×<br>🔅 🙂 |
|----------------------------------------------------------|-------------------------|----------------------------------|--------------------|-------------------------------------------------|--------------------|------------------------|-------------------|----------|
| File Edit View Favorites Tools Help                      |                         |                                  |                    |                                                 |                    |                        |                   |          |
| 27 اردیبهشت English 1400 🔀 😵 ورج                         | دوشنبه '                |                                  |                    |                                                 | 📕 لیست درخواست 🛪   |                        |                   |          |
|                                                          |                         |                                  |                    | بواست های قبلی                                  | لیست در خ          |                        |                   |          |
|                                                          | وضعيت                   | وضعیت پذیرش درخواست              | نوع مجوز           | عنوان                                           | کد رهگیري          |                        |                   |          |
|                                                          | ۱ شروع گردش 📄           | در حال بررسی ۴۰۰/۰۲/۲۷           | اولين ترم سنوات    | درخواست مجوز اولين ترم ستوات                    | ۶ ۳۸۵              |                        |                   |          |
|                                                          | £                       |                                  |                    |                                                 |                    |                        |                   |          |

تذکر: پس از ارسال هر درخواست الکترونیکی لازم است دانشجو مداوم از همین طریق آنرا پیگیری نماید تا درخواست به نقطه پایان برسد.

موفق باشيد